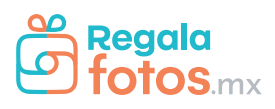

## **Proceso** de compra

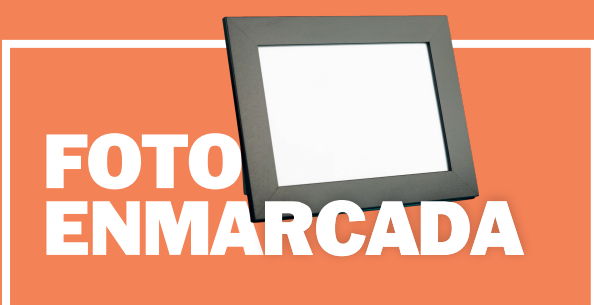

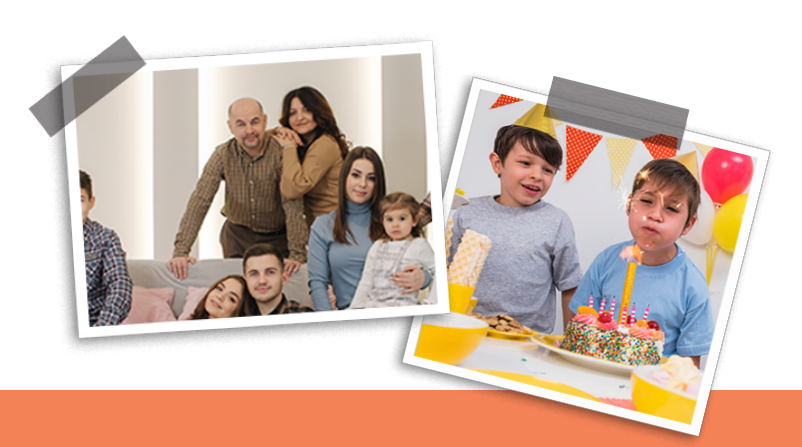

- 1. **Elegir** tu producto de la lista en el HomePage.
- 2. **Selecciona** el color y tamaño del marco.

3. Dar **click** en el icono de subida de archivos. (Flecha hacía arriba).

4. **Carga** la imagen que deseas desde tu dispositivo o iniciando sesión en las redes sociales disponibles.

- 5. Ajusta el tamaño y dirección de tu imagen
- 6. Añade al Carrito

7. Llena los campos requeridos y realiza el proceso de **checkout**.

8. **iOjo!** te llegarán **notificaciones** a tu correo electrónico acerca del estatus de tu pedido.

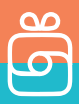

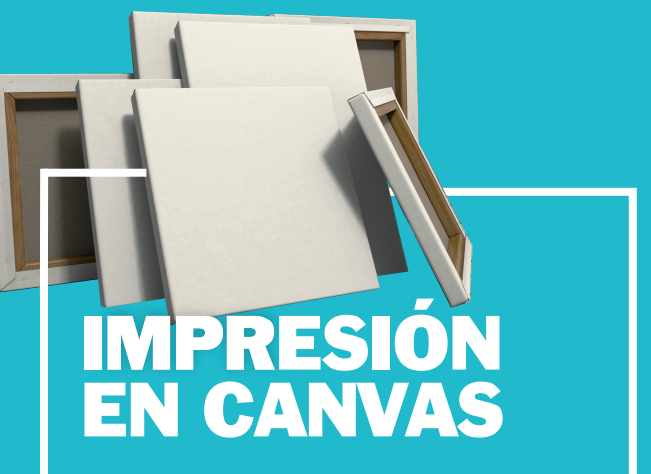

- 1. **Elegir** tu producto de la lista en el HomePage.
- 2. **Selecciona** el tamaño del CANVAS.
- 3. Dar **click** en el icono de subida de archivos. (Flecha hacía arriba).
- 4. **Carga** la imagen que deseas desde tu dispositivo o iniciando sesión en las redes sociales disponibles.
- 5. Ajusta el tamaño y dirección de tu imagen
- 6. Añade al Carrito
- 7. Llena los campos requeridos y realiza el proceso de **checkout**.
- 8. **iOjo!** te llegarán **notificaciones** a tu correo electrónico acerca del estatus de tu pedido.

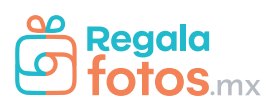

## Proceso de compra

## ECOBOOK

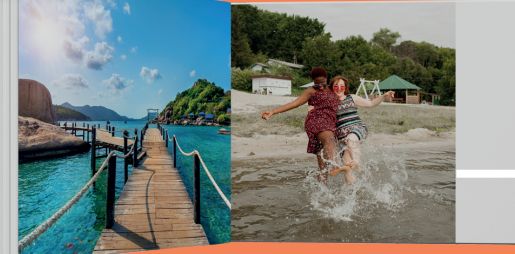

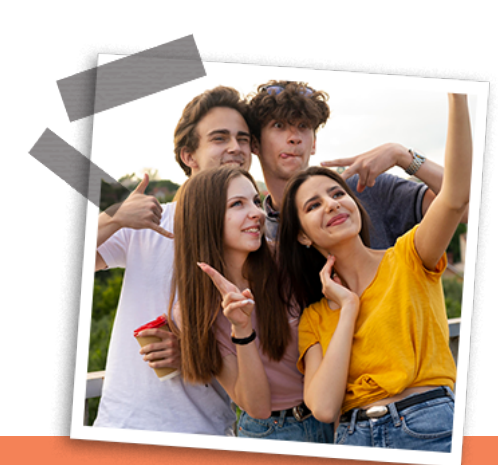

- 1. Elegir tu producto de la lista en el HomePage.
- 2. Selecciona la cantidad de imágenes para tu ECOBOOK.

3. **Crea una carpeta** en algún servicio de almacenamiento en la nube. (Google Drive, Dropbox, WeTransfer).

Te pedimos encarecidamente que la carpeta/link que compartas no tenga restricciones de visualización, es decir, que podamos entrar y descargar los datos.

4. **Agrega** la liga que acabas de crear en el campo "Url de descarga de imágenes".

5. Tendrás que **añadir un enlace** por cada producto, es decir, si quieres dos ecobooks tendrás que agregar dos enlaces de descarga de imágenes.

6. Añade al Carrito

7. Llena los campos requeridos y realiza el proceso de **chec**kout.

8. **iOjo!** te llegarán **notificaciones** a tu correo electrónico acerca del estatus de tu pedido.

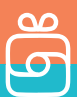

- 1. **Elegir** tu producto de la lista en el HomePage.
- 2. Selecciona la cantidad de imágenes para tu PHOTOBOOK.

3. **Crea una carpeta** en algún servicio de almacenamiento en la nube. (Google Drive, Dropbox, WeTransfer).

Te pedimos encarecidamente que la carpeta/link que compartas no tenga restricciones de visualización, es decir, que podamos entrar y descargar los datos.

4. **Agrega** la liga que acabas de crear en el campo "Url de descarga de imágenes".

5. Tendrás que **añadir un enlace** por cada producto, es decir, si quieres dos ecobooks tendrás que agregar dos enlaces de descarga de imágenes.

6. Añade al Carrito

7. Llena los campos requeridos y realiza el proceso de **chec**kout.

8. **iOjo!** te llegarán **notificaciones** a tu correo electrónico acerca del estatus de tu pedido.

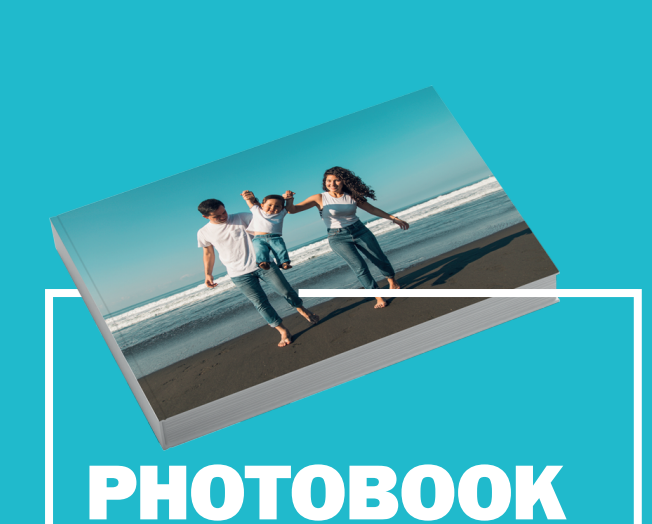